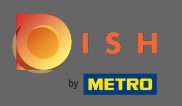

A partir do painel do site DISH, clique em configurações .

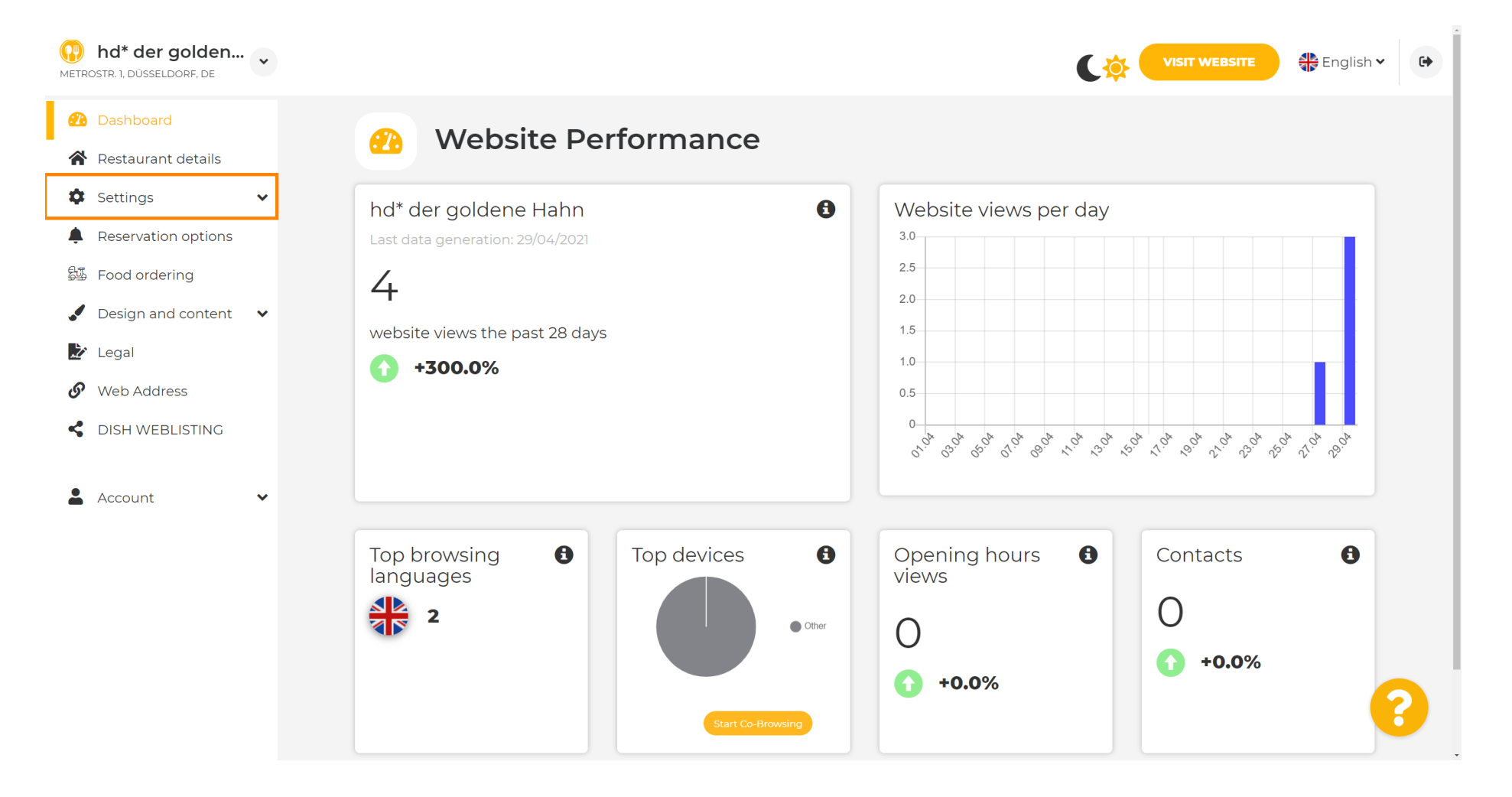

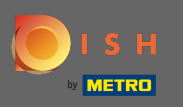

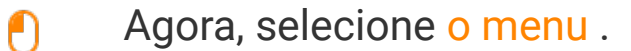

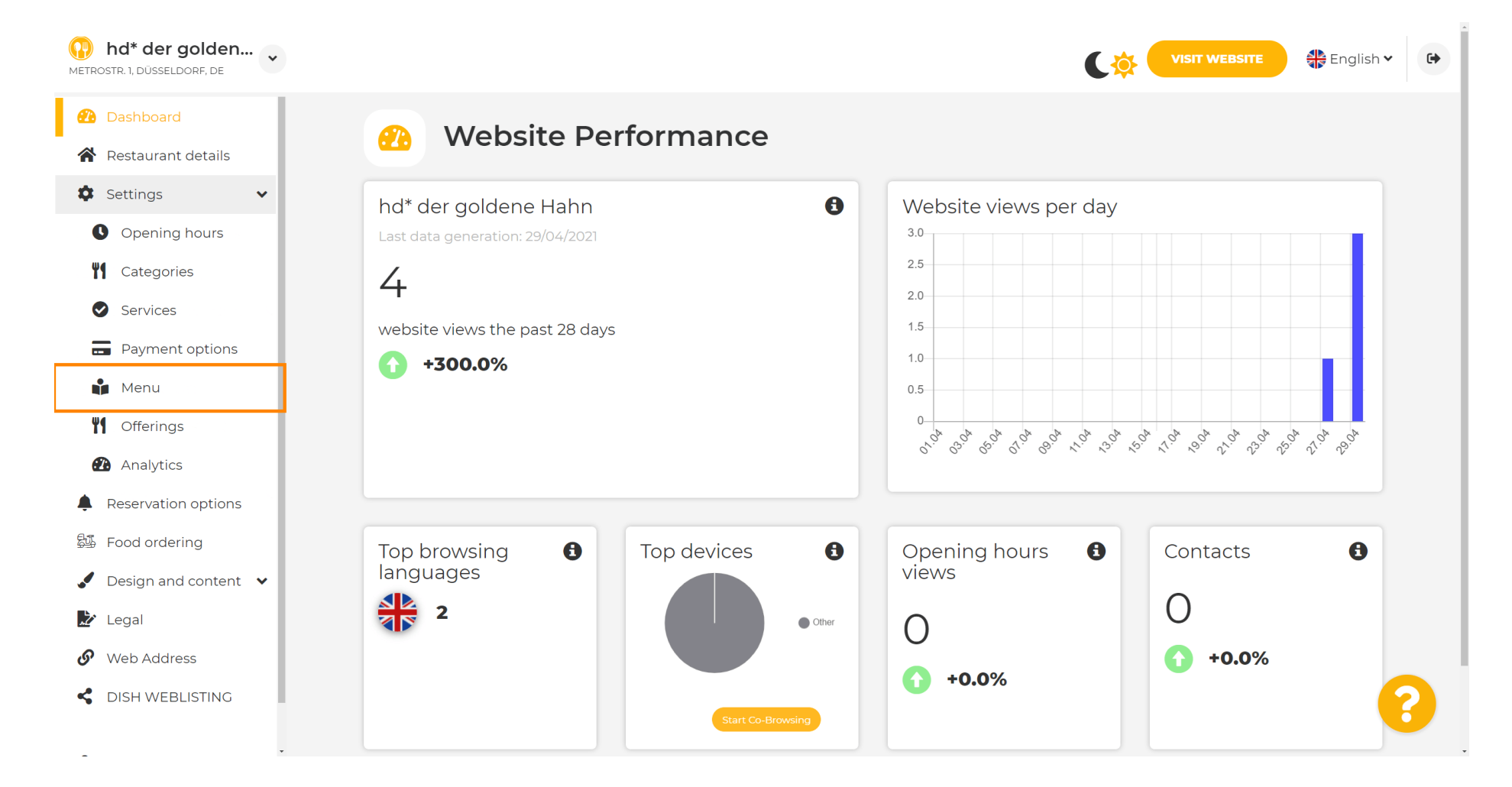

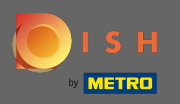

 $(\mathbf{i})$ 

Adicione ou altere seu menu aqui. Ele pode ser carregado como um menu completo ou você pode criar um carregando várias imagens. Nota: Os formatos suportados são PDF/JPG/PNG

| hd* der golden     wetrostr. 1, düsseldorf, de | VISIT WEBSITE English ~ 🕞                                                                                                    |
|------------------------------------------------|----------------------------------------------------------------------------------------------------|
| Dashboard                                      | Postouvent monu                                                                                                    |
| Restaurant details                             | Restaurant menu                                                                                                    |
| 🗘 Settings 🗸 🗸                                 | Upload your menu as a picture in JPG/PNG format or as PDF document.                                                                                               |
| Opening hours                                  | If you want to combine the separate pages of your menu into a single PDF file, please click <b>"Create menu PDF from multiple images"</b> .                       |
| Categories                                     | Thereupon, you can upload multiple JPG/PNG photos, which are automatically combined into a PDF file. This enhances the readability of the menu for your visitors. |
| Services                                       |                                                                                                    |
| Payment options                                |                                                                                                    |
| 📫 Menu                                         |                                                                                                    |
| M Offerings                                    | CHOOSE MENU TO UPLOAD (PDF / JPG / PNG)                                                                                                    |
| Analytics                                      |                                                                                                    |
| Reservation options                            |                                                                                                    |
| 郧 Food ordering                                | CREATE MENU PDF FROM MULTIPLE IMAGES                                                                                                    |
| 🖌 Design and content 🗸                         | HISAVE                                                                                                    |
| ≿ Legal                                        |                                                                                                    |
| 🔗 Web Address                                  |                                                                                                    |
| CISH WEBLISTING                                |                                                                                                    |
|                                                | Designed by Hospitality Digital CmbH. All rights reserved. Start Co-Browsing Imprint   FAQ   Terms of Use   Data Privacy   Change cook.                           |

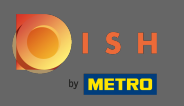

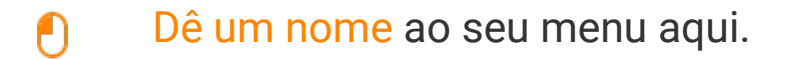

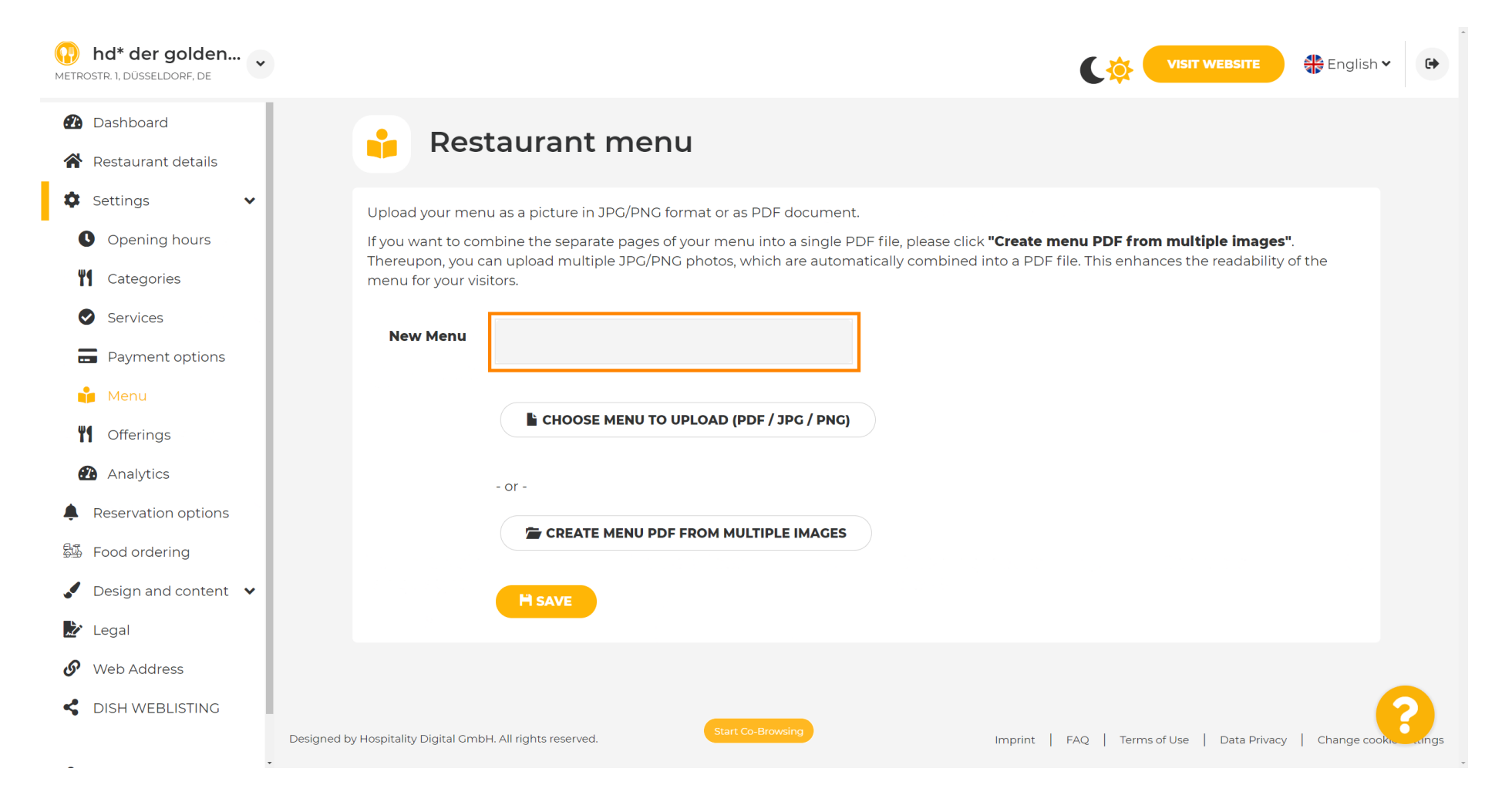

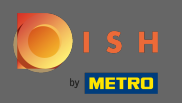

#### Clique em escolher menu para fazer o upload se você já tiver um arquivo do seu menu completo.

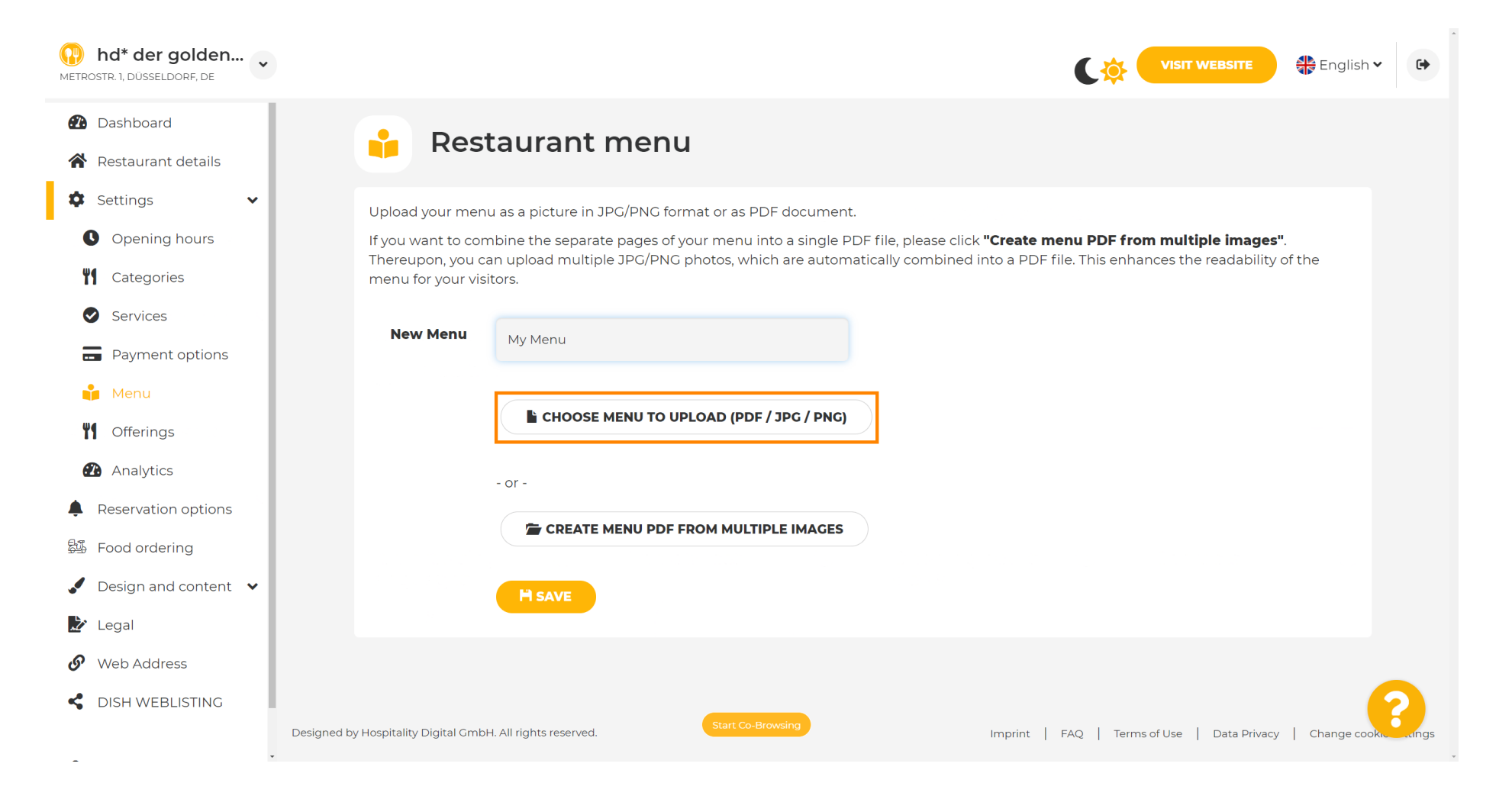

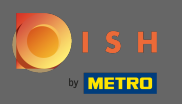

# Quando o upload estiver concluído, clique em upload & save .

| hd* der golden     wetrostr. 1, düsseldorf, de                                                                                                    | VISIT WEBSITE 🕀 English 🗸 🕞                                                                                                    |
|----------------------------------------------------------------------------------------------------|----------------------------------------------------------------------------------------------------|
| <ul><li>Dashboard</li><li>Restaurant details</li></ul>                                                                                                    | 🔒 Restaurant menu                                                                                                    |
| <ul> <li>Settings</li> <li>Opening hours</li> <li>Opening hours</li> <li>Categories</li> <li>Services</li> <li>Services</li> <li>Payment options</li> <li>Menu</li> <li>Offerings</li> <li>Analytics</li> <li>Reservation options</li> </ul> | Upload your menu as a picture in JPG/PNG format or as PDF document.<br>If you want to combine the separate pages of your menu into a single PDF file, please click <b>"Create menu PDF from multiple images"</b> .<br>Thereupon, you can upload multiple JPG/PNG photos, which are automatically combined into a PDF file. This enhances the readability of the menu for your visitors.<br>New Menu<br>My Menu<br>L CHOOSE MENU TO UPLOAD (PDF / JPC / PNC)<br>Your menu.pdf<br>- or - |
| <ul> <li>Food ordering</li> <li>Design and content</li> <li>Legal</li> <li>Web Address</li> <li>DISH WEBLISTING</li> </ul>                                                                                                    | CREATE MENO PDP PROM MOLTIPLE IMAGES         H UPLOAD & SAVE         Designed by Hospitality Digital OmbH. All rights reserved.         Imprint       FAQ       Terms of Use       Data Privacy       Change cooks. Canges                                                                                                    |

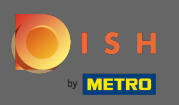

(i)

# O menu carregado será exibido aqui.

| Metrostr. 1, düsseldorf, de                            |                                      |                                                       |                                                                                    | jlish 🗸 🕞          |
|--------------------------------------------------------|--------------------------------------|-------------------------------------------------------|------------------------------------------------------------------------------------|--------------------|
| <ul><li>Dashboard</li><li>Restaurant details</li></ul> | 📫 Rest                               | aurant menu                                           |                                                                                    |                    |
| 🗘 Settings 🗸 🗸                                         | Upload your men                      | a as a picture in JPG/PNG format or as PDF document   | t.                                                                                 |                    |
| Opening hours                                          | If you want to com                   | nbine the separate pages of your menu into a single P | <sup>2</sup> DF file, please click <b>"Create menu PDF from multiple images"</b> . |                    |
| <b>T</b> Categories                                    | menu for your visi                   | tors.                                                 | factually combined into a PDP file. This enhances the readability of the           |                    |
| Services                                               | Мери                                 |                                                       | Document My Menu odf                                                               |                    |
| Payment options                                        | Meria                                | My Menu                                               | × REMOVE                                                                           |                    |
| 📫 Menu                                                 | New Menu                             |                                                       |                                                                                    |                    |
| <b>Offerings</b>                                       |                                      |                                                       |                                                                                    |                    |
| 🕐 Analytics                                            |                                      | CHOOSE MENU TO UPLOAD (PDF / JPG / PNG)               |                                                                                    |                    |
| Reservation options                                    |                                      |                                                       |                                                                                    |                    |
| 歸 Food ordering                                        |                                      | - or -                                                |                                                                                    |                    |
| 🖌 Design and content 🛛 🗸                               |                                      | E CREATE MENU PDF FROM MULTIPLE IMAGES                |                                                                                    |                    |
| 🏂 Legal                                                |                                      |                                                       |                                                                                    |                    |
| 🔗 Web Address                                          |                                      | H SAVE                                                |                                                                                    |                    |
| dish weblisting                                        |                                      | Start Co-Browsing                                     |                                                                                    | 8                  |
| -                                                      | Designed by Hospitality Digital GmbH | I. All rights reserved.                               | Imprint   FAQ   Terms of Use   Data Privacy   Chang                                | je cookie settings |

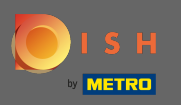

# Se o seu menu não estiver mais atualizado e você quiser excluí-lo, clique em remover .

| METROSTR. 1, DÜSSELDORF, DE                                             |                                                                                   |                                                                                                    | ¢                                                                                               | VISIT WEBSITE                                                 | •                       |
|-------------------------------------------------------------------------|-----------------------------------------------------------------------------------|----------------------------------------------------------------------------------------------------|-------------------------------------------------------------------------------------------------|---------------------------------------------------------------|-------------------------|
| <ul><li>Dashboard</li><li>Restaurant details</li></ul>                  | 📫 Rest                                                                            | aurant menu                                                                                                    |                                                                                                 |                                                               |                         |
| <ul> <li>Settings</li> <li>Opening hours</li> <li>Categories</li> </ul> | Upload your menu<br>If you want to com<br>Thereupon, you ca<br>menu for your visi | u as a picture in JPG/PNG format or as PDF document<br>abine the separate pages of your menu into a single Pl<br>an upload multiple JPG/PNG photos, which are autom<br>tors. | DF file, please click <b>"Create menu PDF fr</b><br>atically combined into a PDF file. This enh | <b>om multiple images"</b> .<br>nances the readability of the |                         |
| <ul><li>Services</li><li>Payment options</li></ul>                      | Menu                                                                              | My Menu                                                                                                    | Document My Menu.pdf                                                                            | × REMOVE                                                      |                         |
| <ul><li>Menu</li><li>Offerings</li></ul>                                | New Menu                                                                          |                                                                                                    |                                                                                                 |                                                               |                         |
| <ul><li>Analytics</li><li>Reservation options</li></ul>                 |                                                                                   | CHOOSE MENU TO UPLOAD (PDF / JPG / PNG)                                                                                                    |                                                                                                 |                                                               |                         |
| 월∰ Food ordering<br>✔ Design and content ✔                              |                                                                                   | - or -                                                                                                    |                                                                                                 |                                                               |                         |
| <ul><li>Legal</li><li>Web Address</li></ul>                             |                                                                                   |                                                                                                    |                                                                                                 |                                                               |                         |
| CIISH WEBLISTING                                                        | Designed by Hospitality Digital GmbH                                              | Start Co-Browsing                                                                                                    | Imprint   FAQ   Terr                                                                            | ms of Use   Data Privacy   Change cooki                       | <b>2</b><br>le settings |
| -                                                                       |                                                                                   | •                                                                                                    | international contraction                                                                       |                                                               |                         |

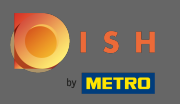

Para carregar um menu composto por várias páginas, clique em criar menu pdf a partir de várias imagens .

| hd* der golden     wetrostr. 1, düsseldorf, de | VISIT WEBSITE English Y                                                                                                    | •            |
|------------------------------------------------|----------------------------------------------------------------------------------------------------|--------------|
| 🕐 Dashboard                                    | - Restaurant menu                                                                                                    |              |
| Restaurant details                             |                                                                                                    |              |
| Settings 🗸                                     |                                                                                                    |              |
| Opening hours                                  | ✓ Your changes were saved successfully.                                                                                                    |              |
| <b>Y</b> Categories                            | Upload your menu as a picture in JPG/PNG format or as PDF document.                                                                                                    |              |
| Services                                       | If you want to combine the separate pages of your menu into a single PDF file, please click <b>"Create menu PDF from multiple images"</b> .<br>Thereupon, you can upload multiple JPG/PNG photos, which are automatically combined into a PDF file. This enhances the readability of the |              |
| Payment options                                | menu for your visitors.                                                                                                    |              |
| 📫 Menu                                         | New Menu                                                                                                    |              |
| <b>Y</b> Offerings                             |                                                                                                    |              |
| Analytics                                      | CHOOSE MENU TO UPLOAD (PDF / JPG / PNG)                                                                                                    |              |
| Reservation options                            |                                                                                                    |              |
| 😼 Food ordering                                | - or -                                                                                                    |              |
| 🖌 Design and content 🔹                         | The CREATE MENU PDF FROM MULTIPLE IMAGES                                                                                                    |              |
| 🏂 Legal                                        |                                                                                                    |              |
| 🚱 Web Address                                  | H SAVE                                                                                                    |              |
| dish weblisting                                | Start Co-Browsing                                                                                                    | ?            |
|                                                | - Designed by Hospitality Digital GmbH. All rights reserved.                                                                                                    | e settings 🗸 |

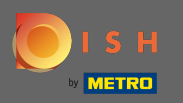

### Clique em adicionar imagem para fazer upload de partes do seu menu.

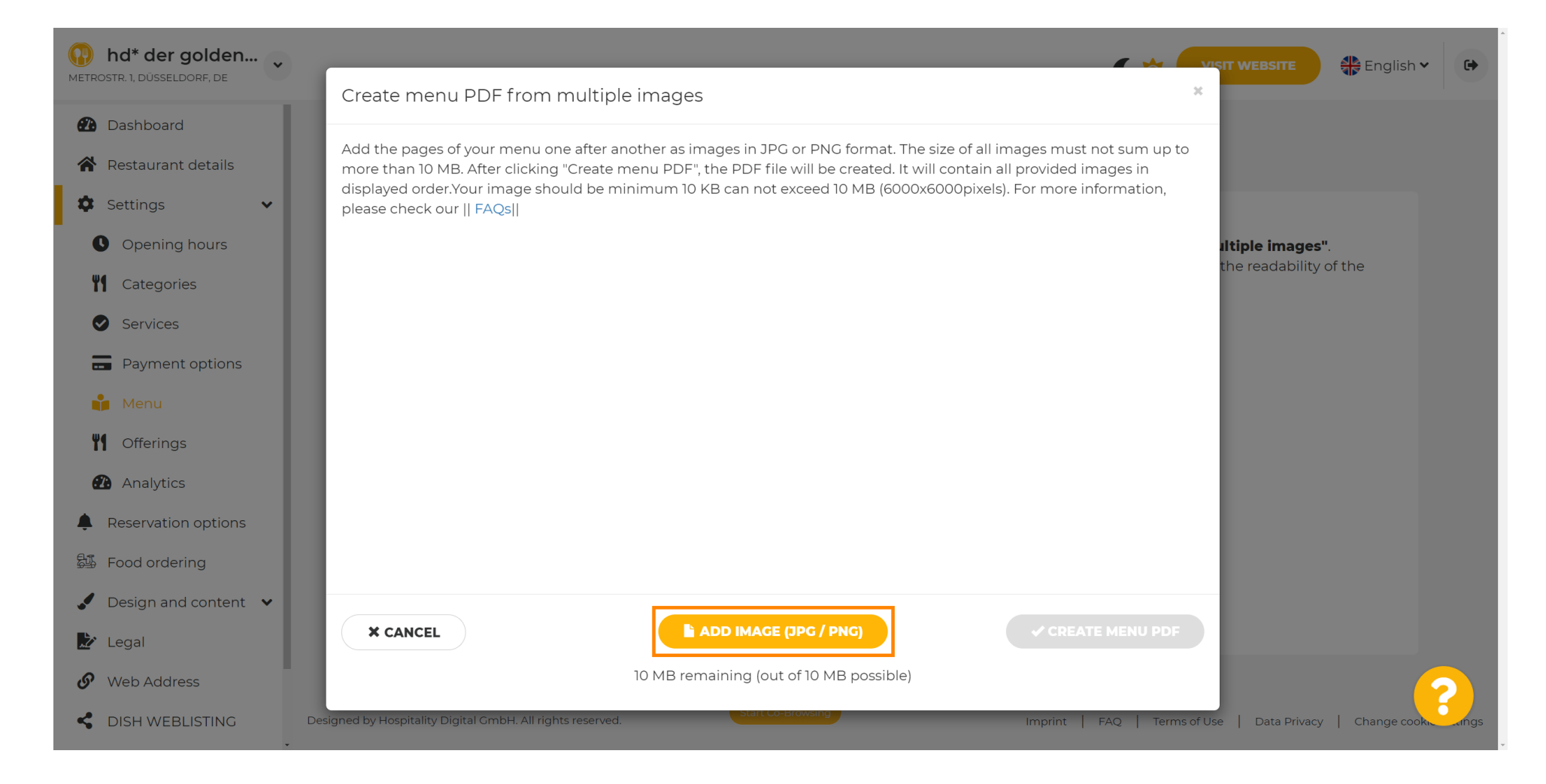

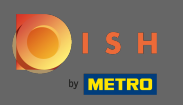

### Depois de carregar todas as partes, clique no menu criar PDF para concluir o processo.

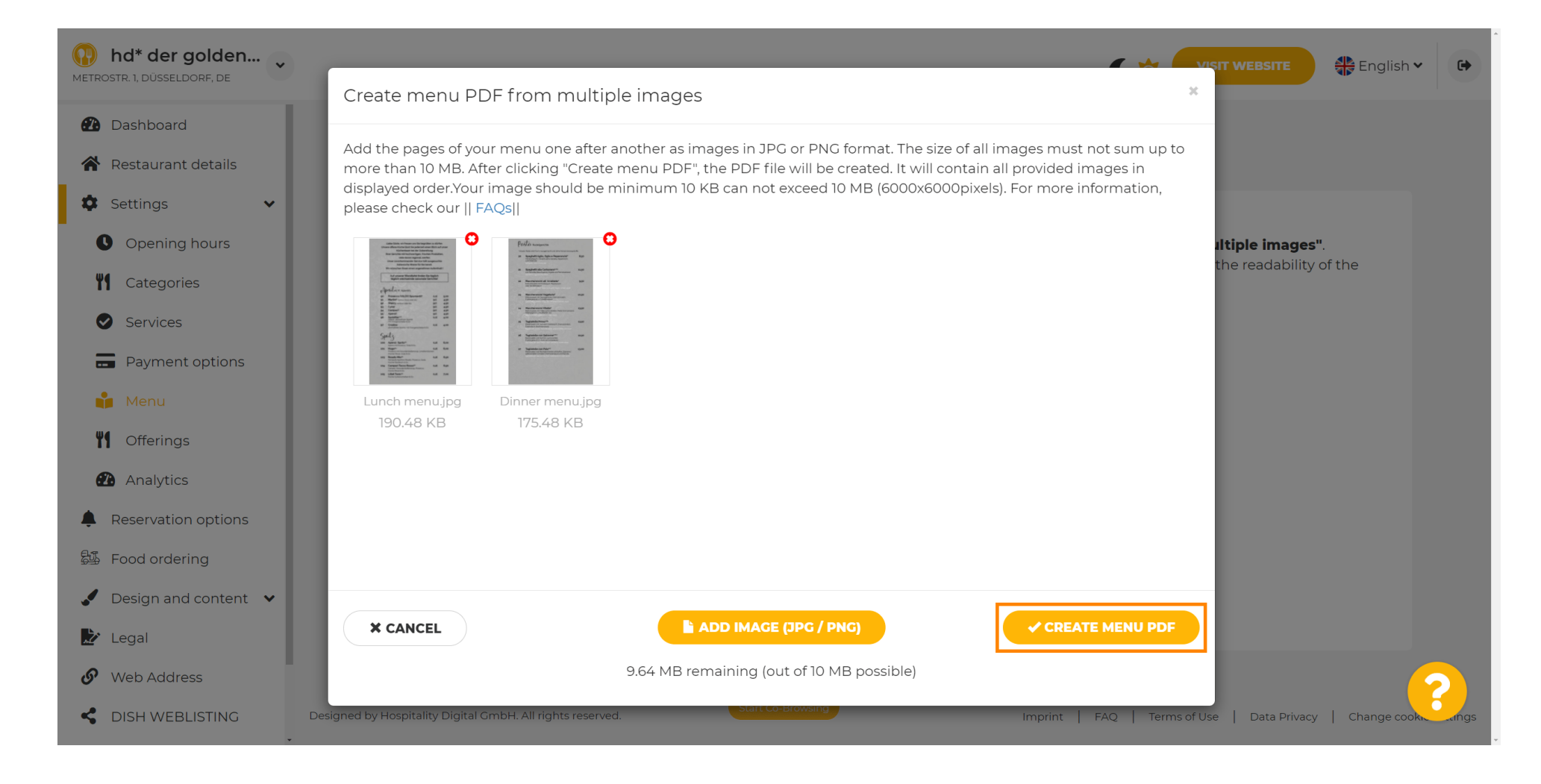

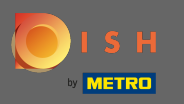

#### Clique em salvar para confirmar suas alterações.

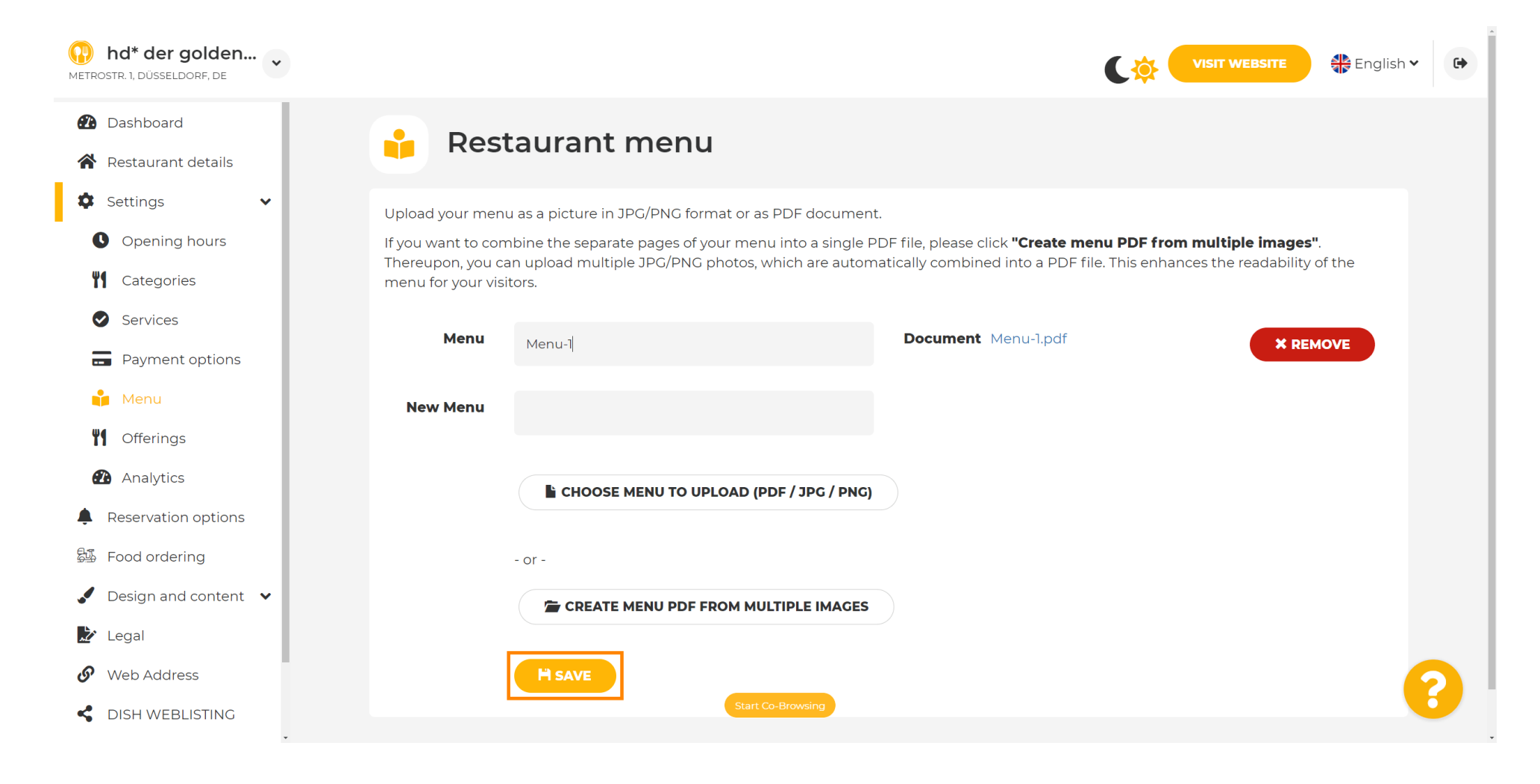

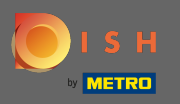

É isso. Você carregou e alterou um menu com sucesso. Agora está disponível publicamente em seu site.

| hd* der golden<br>METROSTR. 1, DÜSSELDORF, DE |                                         |                                                  | C 🌣 🗨                                                              | ISIT WEBSITE             |
|-----------------------------------------------|-----------------------------------------|--------------------------------------------------|--------------------------------------------------------------------|--------------------------|
| 🕐 Dashboard                                   | Desi                                    |                                                  |                                                                    |                          |
| Restaurant details                            | Rest                                    | taurant menu                                     |                                                                    |                          |
| Settings                                      | Upload your men                         | u as a picture in JPG/PNG format or as PI        | DF document.                                                       |                          |
| Opening hours                                 | If you want to con                      | nbine the separate pages of your menu i          | nto a single PDF file, please click <b>"Create menu PDF from m</b> | nultiple images".        |
| M Categories                                  | Thereupon, you ca<br>menu for your visi | an upload multiple JPG/PNG photos, whi<br>itors. | ch are automatically combined into a PDF file. This enhances       | s the readability of the |
| Services                                      |                                         |                                                  | -                                                                  |                          |
| Payment options                               | Menu                                    | My Menu                                          | Document My Menu.pdf                                               | * REMOVE                 |
| 📫 Menu                                        | New Menu                                |                                                  |                                                                    |                          |
| <b>Y</b> Offerings                            |                                         |                                                  |                                                                    |                          |
| Analytics                                     |                                         | CHOOSE MENU TO UPLOAD (PDF                       | :/ JPG / PNG)                                                      |                          |
| Reservation options                           |                                         | (                                                |                                                                    |                          |
| 5 Food ordering                               |                                         | - or -                                           |                                                                    |                          |
| Ø Design and content                          |                                         | CREATE MENU PDF FROM MULTI                       |                                                                    |                          |
| Legal                                         |                                         |                                                  |                                                                    |                          |
| 🔗 Web Address                                 |                                         |                                                  |                                                                    |                          |
| CISH WEBLISTING                               |                                         |                                                  |                                                                    | ?                        |
| Desire                                        |                                         | Start Co-B                                       | rowsing                                                            |                          |